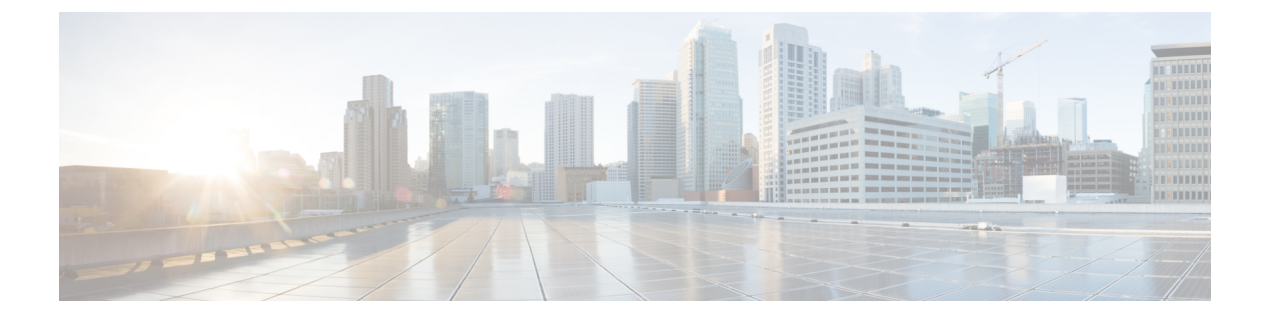

# Cisco UCS Central で Cisco UCS ドメイン を 登録する

- Registration of Cisco UCS Domains, on page 1
- Policy Resolution between Cisco UCS Manager and Cisco UCS Central, on page 2
- Cisco UCS Central による Cisco UCS ドメインの登録 (3ページ)
- Cisco UCS Central 間でのポリシー解決の設定 (4ページ)
- Cisco UCS Manager での Cisco UCS Central 登録プロパティの設定 (5ページ)
- Cisco UCS Central から Cisco UCS ドメイン を登録解除する (6 ページ)

### **Registration of Cisco UCS Domains**

You can have Cisco UCS Central manage some or all of the Cisco UCS  $F \neq 1 > 1$  in your data center.

If you want Cisco UCS Central to manage a Cisco UCS  $\mathbb{F} \times \mathbb{A} \times \mathbb{A}$ , you need to register that domain. When you register, you must choose which types of policies and other configurations will be managed by Cisco UCS Central and Cisco UCS Manager. Cisco UCS Central can manage the same types of policies and configurations for all registered Cisco UCS  $\mathbb{F} \times \mathbb{A} \times \mathbb{A}$ . You can also choose to have different settings for each registered Cisco UCS  $\mathbb{F} \times \mathbb{A} \times \mathbb{A}$ .

- · Obtain the hostname or IP address of Cisco UCS Central
- Obtain the shared secret that was configured when Cisco UCS Central was deployed.

### Policy Resolution between Cisco UCS Manager and Cisco UCS Central

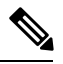

Note

Unregistering a Cisco UCS  $F \neq I \sim$  with Cisco UCS Central will terminate all open sessions.

You have the following options for resolving these policies and configuration settings:

- Local—The policy or configuration is determined and managed by Cisco UCS Manager.
- Global—The policy or configuration is determined and managed by Cisco UCS Central.

The following table contains a list of the policies and configuration settings that you can choose to have managed by either Cisco UCS Manager or Cisco UCS Central:

| Name                                 | Description                                                                                                    |
|--------------------------------------|----------------------------------------------------------------------------------------------------|
| Infrastructure & Catalog<br>Firmware | Determines whether the Capability Catalog and infrastructure firmware policy are defined locally or come from Cisco UCS Central.                                            |
| Time Zone Management                 | Determines whether the date and time is defined locally or comes from Cisco UCS Central.                                                                                    |
| Communication Services               | Determines whether HTTP, CIM XML, Telnet, SNMP, web session<br>limits, and Management Interfaces Monitoring Policy settings are<br>defined locally or in Cisco UCS Central. |
| Global Fault Policy                  | Determines whether the Global Fault Policy is defined locally or in Cisco UCS Central.                                                                                      |
| User Management                      | Determines whether authentication and native domains, LDAP,<br>RADIUS, TACACS+, trusted points, locales, and user roles are<br>defined locally or in Cisco UCS Central.     |
| DNS Management                       | Determines whether DNS servers are defined locally or in Cisco UCS<br>Central.                                                                                              |
| Backup & Export Policies             | Determines whether the Full State Backup Policy and All<br>Configuration Export Policy are defined locally or in Cisco UCS<br>Central.                                      |
| Monitoring                           | Determines whether Call Home, Syslog, and TFTP Core Exporter settings are defined locally or in Cisco UCS Central.                                                          |
| SEL Policy                           | Determines whether managed endpoints are defined locally or in Cisco UCS Central.                                                                                           |

| Name               | Description                                                                         |
|--------------------|-------------------------------------------------------------------------------------|
| Power Management   | Determines whether the power management is defined locally or in Cisco UCS Central. |
| Power Supply Unit  | Determines whether power supply units are defined locally or in Cisco UCS Central.  |
| Port Configuration | Determines whether port configuration is defined locally or in Cisco UCS Central.   |

### Cisco UCS Central による Cisco UCS ドメインの登録

#### 始める前に

Configure an NTP server and the correct time zone in both Cisco UCS Manager and Cisco UCS Central to ensure that they are in sync. If the time and date in the Cisco UCS  $r \neq r \sim$  and Cisco UCS Central are out of sync, the registration might fail.

#### 手順

- ステップ1 [Navigation] ペインで [Admin] をクリックします。
- ステップ2 [All] > [Communication Management] の順に展開します。
- ステップ3 [UCS Central] ノードをクリックします。
- ステップ4 [Actions] 領域の、[UCS Central] をクリックします。
- **ステップ5** [Actions] 領域で、[Register With UCS Central] をクリックします。
- ステップ6 [Register with UCS Central] ダイアログボックスで、次の手順を実行します。
  - a) 次のフィールドに入力します。

| Name                      | Description                                                                                                    |
|---------------------------|----------------------------------------------------------------------------------------------------|
| Hostname/IP Address field | The hostname or IP address of the virtual machine where Cisco UCS Central is deployed.                                                                                                    |
|                           | <ul> <li>(注) IPv4 や IPv6 アドレスではなくホスト名を使用する場合、DNSサーバを設定する必要があります。<br/>Cisco UCS ドメインが Cisco UCS Central に登録されていない、または DNS 管理がローカルに設定されている場合は、Cisco UCS Manager で DNSサーバを設定します。Cisco UCS ドメインが Cisco UCS Central に登録されていて、DNS 管理が [グローバル (global)] に設定されている場合は、Cisco UCS Central で DNSサーバを設定します。</li> </ul> |

| Name                | Description                                                                              |
|---------------------|------------------------------------------------------------------------------------------|
| Shared Secret field | The shared secret (or password) that was configured when Cisco UCS Central was deployed. |

- b) [Policy Resolution Control] 領域の各フィールドで、次のいずれかのオプションボタンをク リックします。
  - [Local]:ポリシーまたは設定は、Cisco UCS Manager によって決定および管理されます。
  - •[Global]:ポリシーまたは設定は、Cisco UCS Central によって決定および管理されます。
- c) [OK] をクリックします。

### Cisco UCS Central 間でのポリシー解決の設定

#### 手順

- ステップ1 [Navigation] ペインで [Admin] をクリックします。
- ステップ2 [All] > [Communication Management] の順に展開します。
- ステップ3 [UCS Central] ノードをクリックします。
- ステップ4 [Actions] 領域の、[UCS Central] をクリックします。
- **ステップ5** [Policy Resolution Control] 領域の各フィールドで、次のいずれかのオプション ボタンをクリックします。
  - [Local]:ポリシーまたは設定は、Cisco UCS Manager によって決定および管理されます。
  - •[Global]:ポリシーまたは設定は、Cisco UCS Central によって決定および管理されます。
- ステップ6 [Save Changes] をクリックします。

## Cisco UCS Manager での Cisco UCS Central 登録プロパティ の設定

#### 手順

- ステップ1 [Navigation] ペインで [Admin] をクリックします。
- ステップ2 [All] > [Communication Management] の順に展開します。
- ステップ3 [UCS Central] ノードをクリックします。
- ステップ4 [Actions] 領域の、[UCS Central] をクリックします。
- ステップ5 [Status] 領域で、必要に応じて次を実行します。
  - a) 使用する [Cleanup Mode] のラジオ ボタンをクリックします。

#### 次のいずれかになります。

- Localize Global—When a Cisco UCS ドメイン is unregistered, all global policies in the Cisco UCS ドメイン will be localized to Cisco UCS Manager. The policies remain in the Cisco UCS ドメイン, policy ownership is now local to Cisco UCS Manager, and Cisco UCS Manager admin users can make changes.
  - (注) If you reregister the Cisco UCS ドメイン with Cisco UCS Central, there can be policy conflicts due to the policies existing both in Cisco UCS Central and in Cisco UCS Manager. Either delete the local policies, or set the local policies to global before you try to create and associate a global service profile.
- Deep Remove Global—This option should only be used after careful consideration. When a Cisco UCS  $\forall \forall \forall \forall \lor \forall is$  unregistered, all global policies in the Cisco UCS  $\forall \forall \forall \forall \lor \forall is$  are removed. If there are global service profiles, they will now refer to Cisco UCS Manager local default policies, and one of the following occurs:
  - If there are local default policies present, the server will reboot.
  - If there are no local default policies, the service profile association fails with a configuration error.
  - (注) The deep remove global cleanup mode does not remove global VSANs and VLANs when you unregister from Cisco UCS Central. Those must be removed manually if desired.
- b) (任意) [Suspend State] チェックボックスをオンにします。

c) (任意) [Acknowledge State] チェックボックスをオンにします。

If the event ID stream that represents time and consistency between Cisco UCS Manager and Cisco UCS Central becomes skewed or inconsistent, Cisco UCS Manager places itself in a Suspended State and disconnects itself from Cisco UCS Central.

If you check this check box, you acknowledge that inconsistencies exist between Cisco UCS Manager and Cisco UCS Central and are still willing to reconnect the Cisco UCS  $F \neq I \succ$  with Cisco UCS Central.

ステップ6 [Save Changes] をクリックします。

### Cisco UCS Central から Cisco UCS ドメイン を登録解除する

When you unregister a Cisco UCS  $\vdash \forall \forall \forall \forall \forall from Cisco UCS Central, Cisco UCS Manager no longer receives updates to global policies.$ 

#### 手順

- ステップ1 [Navigation] ペインで [Admin] をクリックします。
- ステップ2 [All] > [Communication Management] の順に展開します。
- ステップ3 [UCS Central] ノードをクリックします。
- ステップ4 [Actions] 領域の、[UCS Central] をクリックします。
- ステップ5 [Actions] 領域で、[Unregister From UCS Central] をクリックします。
- ステップ6 確認ダイアログボックスが表示されたら、[Yes] をクリックします。
- ステップ7 [OK] をクリックします。

Cisco UCS Central を使用して Cisco UCS ドメインを登録解除および登録した場合の影響の詳細 については、「Policy Resolution between Cisco UCS Manager and Cisco UCS Central」を参照して ください。